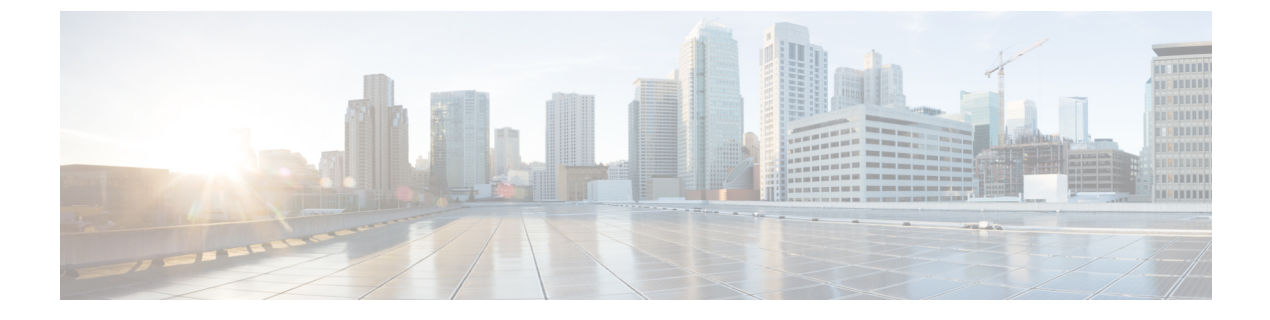

# **Cisco VVB Installation on KVM**

• Install Cisco VVB on KVM, on page 1

## Install Cisco VVB on KVM

## Before you begin

- Download Cisco VVB OVA template from CCO. Read the OVA's readme file before you create a virtual machine using the OVA.
- For hardware requirements, see https://www.cisco.com/c/dam/en/us/td/docs/voice\_ip\_comm/uc\_system/ virtualization/virtualization-cisco-virtualized-voice-browser.html.

**Step 1** Copy the OVA image from FTP/TFTP server to the router by running:

## copy ftp harddisk

## Example:

## **Step 2** Install the package by running:

virtual-service install name <name> package <uri:.ova>

**Note** The package name is case-sensitive.

## Example:

```
router# virtual-service install name vvb package harddisk:VV
router# virtual-service install name vvb package harddisk:VVB-12-x-y-ISR4K.ova
Installing package 'harddisk:/VVB-12-x-y-ISR4K.ova' for virtual-service 'vvb'.
Once the install has finished, the VM may be activated.
Use 'show virtual-service list' for progress.
```

router# show virtual-service list System busy installing virtual-service 'vvb'. The request may take several minutes... Installation and Upgrade Guide for Cisco Virtualized Voice Browser Virtual Service List: Name Status Package Name \_\_\_\_ vvb Installing VVB-12-x-y-ISR4K.ova router#show virtual-service list Virtual Service List: Name Status Package Name \_\_\_\_\_ ----vvb Installed VVB-12-x-y-ISR4K.ova

**Step 3** Configure VirtualPortGroup Interface by running:

#### interface VirtualPortGroup <interface number>

ip unnumbered <interface type> <interface number>

#### Example:

```
router# config t
Enter configuration commands, one per line. End with CNTL/Z.
router(config)# interface VirtualPortGroup1
router(config-if)# ip unnumbered GigabitEthernet0/0/0
router(config-if)# end
router# show ip int brief | sec VirtualPortGroup1
VirtualPortGroup1 10.10.10.58 YES unset up up
```

• The virtual-service name is case-sensitive and must match the name given in Step 2.

• The IP address of the router/VirtualPortGroup Interface and the guest/VM must be on the same subnet.

- This VirtualPortGroup1 interface acts as the default gateway for the VM.
- **Step 4** Configure the service by running:

#### virtual-service <name>

### Example:

```
1. Get into the virtual-service config mode by running:
conf t
<enter>
2. Assign VirtualPortGroup Interface as gateway to connect to guest virtual-service/VM
router# config t
router(config)# virtual-service vvb
router(config-virt-serv)# vnic gateway VirtualPortGroup1
router(config-virt-serv-vnic)# guest ip address 10.10.10.59
router(config-virt-serv-vnic)#
router(config-virt-serv-vnic)# virtualPortGroup1 to the VM!!!
router(config-virt-serv-vnic)# virtualPortGroup1 to the VM!!!
router(config-virt-serv-vnic)# virtualPortGroup1 to the VM!!!
```

- The virtual-service name is case-sensitive and must match the name given in Step 2.
  - The IP address of the router/VirtualPortGroup Interface and the guest/VM must be on the same subnet.

**Step 5** Add the static IP route for the guest VM instance by running:

#### ip route <VM IP address> <subnet mask> <VirtualPortGroup Interface>

```
Example:
```

```
router# config t
Enter configuration commands, one per line. End with CNTL/Z.
router(config)# ip route 10.10.10.10 255.255.255.0 VirtualPortGroup1
router(config)#!!!! 10.10.10.10 will be Guest/VM IP !!!!!!
```

- **Note** This is to make sure that the assigned VirtualPortGroup interface is the gateway for only this specific IP address in the network.
- **Step 6** Activate the service by running:

#### activate

#### Example:

```
router# config t
Enter configuration commands, one per line. End with CNTL/Z.
router(config) # virtual-service vvb
router(config-virt-serv)# activate
% Activating virtual-service 'vvb', this might take a few minutes. Use 'show virtual-service list'
for progress.
router(config-virt-serv)# end
router# show virtual-service list
System busy activating virtual-service 'vvb'. The request may take several minutes...
Virtual Service List:
Name
                  Status
                                 Package Name
_____
vvb
                   Activating
                                  VVB_12_x_y_ISR4K.ova
router# show virtual-service list
Virtual Service List:
                  Status
Name
                                 Package Name
_____
                                  VVB_12_x_y_ISR4K.ova
vvb
                   Activated
```

**Note** The virtual-service name is case-sensitive and must match the name given in Step 2.

**Step 7** Connect to the virtual service console by running:

virtual-service connect name <name> console

## Example:

```
router# virtual-service connect name vvb console
Connected to appliance. Exit using ^c^cc^
Cisco Virtualized Voice Browser <12.x.y>
vvbkvm login:
```

Default credentials: administrator/Clsco123=

**Note** This may take 2-3 minutes to connect to the console.

**Step 8** Change the hostname and the IP address by running:

#### set network hostname

#### Example:

Host name Change:

Login to administrator admin:set network hostname ctrl-c: To quit the input. \*\*\* WARNING \* \* \* Do not close this window without first canceling the command. This command will automatically restart system services. The command should not be issued during normal operating hours. \_\_\_\_\_ Note: Please verify that the new hostname is a unique name across the cluster and, if DNS services are utilized, any DNS configuration is completed before proceeding. \_\_\_\_\_ Security Warning : This operation will regenerate all UCCX Certificates including any third party signed Certificates that have been uploaded. Enter the hostname: vvbkvm Would you like to change the network ip address at this time [yes]: yes Warning: Do not close this window until command finishes. ctrl-c: To quit the input. \*\*\* WARNING \*\*\* \_\_\_\_\_ Note: Please verify that the new ip address is unique across the cluster. Enter the ip address:: 10.78.0.00 Enter the ip subnet mask:: 255.255.255.0 Enter the ip address of the gateway:: 10.78.0.1 Hostname: vvbkvm IP Address: 10.78.0.00 Subnet Mask: 255.255.255.0 Gateway: 10.78.0.1 Do you want to continue [yes/no]? yes calling 1 of 8 component notification script: acluster healthcheck.sh calling 2 of 8 component notification script: adpuccx IP HostName change.sh calling 3 of 8 component notification script: ahostname callback.sh Info(0): Processnode query returned using kvmvvb: name

======

kvmvvb updating server table from:'kvmvvb', to: 'vvbkvm' Rows: 1 updating database, please wait 90 seconds updating database, please wait 60 seconds updating database, please wait 30 seconds L

```
calling 4 of 8 component notification script: drf_notify_hostname_change.py
calling 5 of 8 component notification script: hosts_mgr.sh
calling 6 of 8 component notification script: idsLocalPrefsUpdateFile.sh
Going to trigger /usr/bin/python /usr/local/cm/lib/dblupdatefiles-plugin.py -f=vvbkvm,kvmvvb
calling 7 of 8 component notification script: regenerate_all_certs.sh
calling 8 of 8 component notification script: update_idsenv.sh
System services will restart in 1 minute
admin: utils system restart
```

- Changing the hostname fails if the hostname includes any of these wildcard characters: ".", "\_", "@", "!","#", "\$", "%"
  - Engine takes around 5 minutes to be in service after the server comes back up.
  - API and configuration services take around 10 minutes to be in service.

```
Step 9 Validate Cisco VVB services.
```

- a) Log in to VVB administrator using appadmin credentials.
- b) Go to Cisco VVB serviceability.
- c) Check if the services are up and running.

I